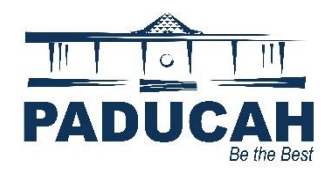

## How to Resubmit a File - Failed Review Submittal

Citizens may submit electronic plans for review by the City of Paducah using the Online Services Portal (<u>https://onlineportal.paducahky.gov</u>). Once an application has been submitted and plans reviewed, the citizen may be notified by email or by logging into the Portal to review **Failed** or **Approved Reviews**.

- 1. Navigate to the Dashboard and click the **Attention** card. The application displays a list of the cases needing attention in the specific module be listed.
- 2. Click the Failed Reviews link under the Attention Reason column.

My Work

| MY PERMITS              |                         |         |           |                                         |                 |                                                                     |  |  |
|-------------------------|-------------------------|---------|-----------|-----------------------------------------|-----------------|---------------------------------------------------------------------|--|--|
| Search                  |                         |         |           |                                         |                 | 🗵 Export to Excel                                                   |  |  |
| Display Attention (All) | Display Attention (All) |         |           |                                         |                 |                                                                     |  |  |
| Permit Number           | Project T               | Address | T         | Permit Type                             | Status 🔻        | State                                                               |  |  |
| BLDC2023-0097           |                         | 1:      | D ST Padu | Commercial Building New<br>Construction | Requires Re-sub | Attention, Recent, Pending<br>(Review Not Approved, Resubm<br>File) |  |  |
|                         |                         |         |           |                                         |                 |                                                                     |  |  |

The application displays the Permit Type, Status, and State of the application.

3. The Online Services Portal displays an alert on the **Attachments** tab. This indicate which electronic file failed and requires resubmission. Click "**Attachments**."

| Plan Review                     |                |                     | ,              |
|---------------------------------|----------------|---------------------|----------------|
| Submittal Status                | Received Date  | Due Date            | Completed Date |
| Requires Re-submit              | 09/29/2023     | 10/30/2023          | 09/29/2023     |
| Building • Requires Re-submit • | • Comp         | oleted : 09/29/2023 |                |
| Due Date                        | Completed Date |                     |                |
| 10/30/2023                      | 09/29/2023     |                     |                |
|                                 |                |                     |                |

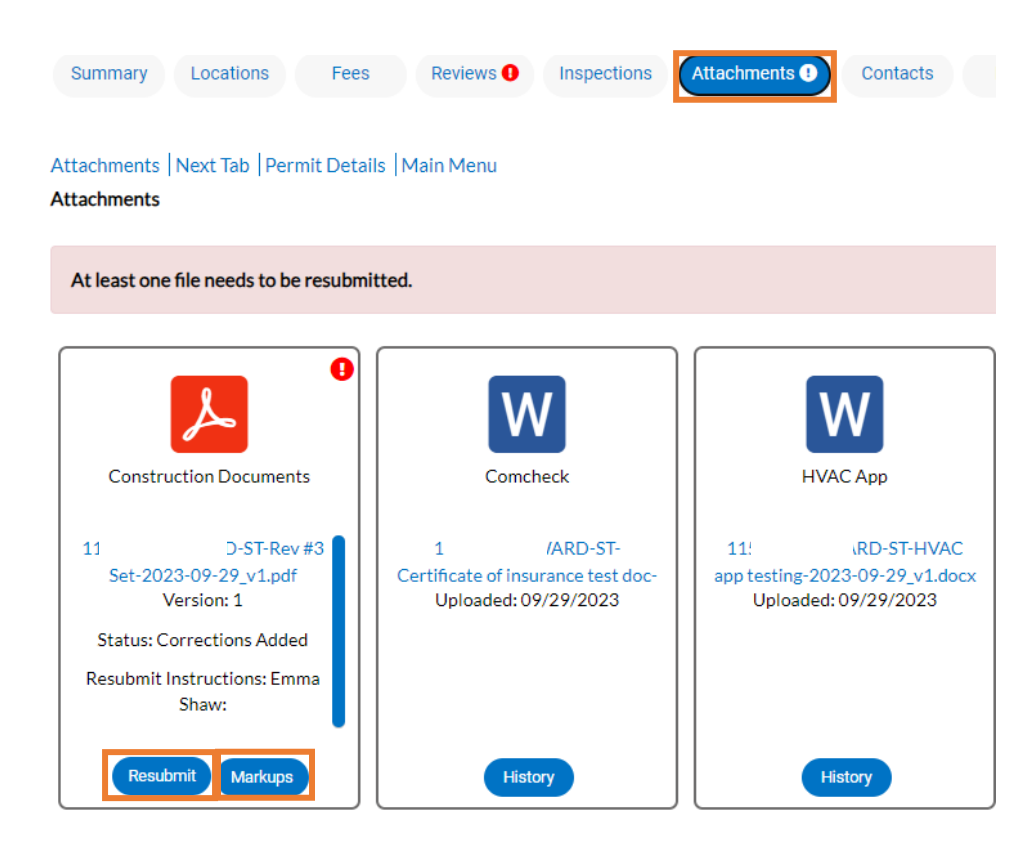

- 4. Click "**Markups.**" Remarks made on the document during the review process will present in a message box.
- 5. Click "**Resubmit**" on the blue hyperlinked file(s) that need to be resubmitted. This will download the file that includes the markups.

| _           | Summary Locations                                                                                        | Fees Reviews <b>0</b> Inspections                          | Attachments  O Contacte                                | Holds More Info                                          |       |
|-------------|----------------------------------------------------------------------------------------------------|------------------------------------------------------------|--------------------------------------------------------|----------------------------------------------------------|-------|
| Markups     |                                                                                                    |                                                            |                                                        |                                                          | ×     |
| Text        |                                                                                                    |                                                            | Added B                                                | y Page                                                   |       |
| Testing res | ubmittal email                                                                                           |                                                            | Emma                                                   | Shaw 1                                                   |       |
|             |                                                                                                    |                                                            |                                                        |                                                          |       |
|             | U                                                                                                    |                                                            |                                                        |                                                          | Close |
|             | Construction Documents                                                                                   | Comcheck                                                   | HVAC App                                               | Site Plan                                                |       |
|             | 115-WOODWARD-ST-Rev #3<br>Set-2023-09-29 v1.pdf                                                          | 115-WOODWARD-ST-<br>Certificate of insurance test doc-     | 115-WOODWARD-ST-HVAC                                   | 115-WOODWARD-ST-1 Test<br>Bluebeam eReview File v1-2023- |       |
|             | Version: 1 Uploaded: 09/29/2023<br>Status: Corrections Added                                             |                                                            | Uploaded: 09/29/2023                                   | Uploaded: 09/29/2023                                     |       |
|             | Resubmit Instructions: Emma<br>Shaw:                                                                     |                                                            |                                                        |                                                          |       |
|             |                                                                                                    |                                                            |                                                        |                                                          |       |
|             | Set-2023-09-29_v1.pdf<br>Version: 1<br>Status: Corrections Added<br>Resubmit Instructions: Emma<br>Shaw: | Certificate of insurance test doc-<br>Uploaded: 09/29/2023 | app testing:2023-09-29_v1.docx<br>Uploaded: 09/29/2023 | Bluebeam eKeview File v1-2023-<br>Uploaded: 09/29/2023   |       |

## 6. Click "Next."

| Back to Record                                   |         |                       |          |          |  |
|--------------------------------------------------|---------|-----------------------|----------|----------|--|
| Resubmit File(s)                                 |         |                       |          |          |  |
| •                                                |         |                       |          |          |  |
|                                                  |         |                       |          |          |  |
| Files                                            |         | Reviews               |          | Resubmit |  |
|                                                  |         |                       |          |          |  |
| les                                              |         |                       |          |          |  |
| Construction Documents Supported                 | d: .pdf |                       |          |          |  |
| File                                             | Version | Resubmit Instructions |          |          |  |
| 115-WOODWARD-ST-Rev #3 Set-2023-09-<br>29_v1.pdf | 1       | Emma Shaw:            |          |          |  |
|                                                  |         |                       |          |          |  |
| Markups                                          |         |                       |          |          |  |
| Markups<br>Text                                  |         |                       | Added By | Page     |  |

## 7. Toggle on "Acknowledge" and "Next."

| Back to Record            |                                            |            |                |
|---------------------------|--------------------------------------------|------------|----------------|
| Resubmit File(s)          |                                            |            |                |
|                           |                                            |            |                |
|                           |                                            | 2          | 3              |
|                           | Files                                      | Reviews    | Resubmit       |
|                           |                                            |            |                |
| Poviouro                  |                                            |            |                |
| Reviews                   |                                            |            |                |
| All reviews in red must b | be acknowledged before continuing.         |            |                |
|                           |                                            |            |                |
| Plan Review               |                                            |            | ^              |
| Submittal Status          | Received Date                              | Due Date   | Completed Date |
| Requires Re-submit        | 09/29/2023                                 | 10/30/2023 | 09/29/2023     |
| Ruilding • Pog            | uiros Polsubmit e Shaw Emma le Completed ( | 00/20/2022 | •              |
| Dua Data                  | Completed Date                             | 5/12/12025 |                |
| 10/20/2022                | 00/20/2022                                 |            |                |
| 10/30/2023                | 07/27/2023                                 |            | Acknowledge    |
|                           |                                            |            |                |
|                           |                                            |            |                |
|                           |                                            |            |                |
|                           |                                            |            |                |

Next

Next

8. To Resubmit a file, click "Select File," choose the second version of the file to be resubmitted. You MUST submit the entire ORIGINAL FILE with the corrections. If not, the previously approved items and drawings are overwritten by the system.

## 9. UPLOAD ALL REVISIONS UNDER YOUR CURRENT APPLICATION AND FILE.

10. Note: The system automatically adds a v2 at the end of the filename.

| Back to Record                                   |                                        |          |
|--------------------------------------------------|----------------------------------------|----------|
| lesubmit File(s)                                 |                                        |          |
|                                                  |                                        |          |
|                                                  |                                        | 3        |
| Files                                            | Reviews                                | Resubmit |
|                                                  |                                        |          |
| esubmit                                          |                                        |          |
| Construction Documents                           |                                        | Cance    |
| Dravious File                                    | New File                               | Size:    |
| 115-WOODWARD-ST-Rev #3 Set-2023-09-<br>29_v1.pdf | 1 Test Bluebeam eReview File v _v2.pdf | 34.53 KB |
|                                                  |                                        |          |
| Back                                             |                                        | Sub      |
|                                                  |                                        |          |

11. Click "Submit" and then "Close" once you see the successfully submitted screen.

| TH<br>He Best Apply for and |           | Ĥ              | Success                                     | Success                        |                        |         |     |              |                 |  |  |  |
|-----------------------------|-----------|----------------|---------------------------------------------|--------------------------------|------------------------|---------|-----|--------------|-----------------|--|--|--|
|                             |           | The file uploa | The file upload was submitted successfully. |                                |                        |         |     |              |                 |  |  |  |
|                             | Dashboard |                | Service Requests-311                        | Apply for a NEW Permit or Plan | Help and How-To Guides | My Work | Мар | Pay Invoices | Search <b>Q</b> |  |  |  |
| (Back to                    | o Record  |                |                                             |                                |                        |         |     |              |                 |  |  |  |

12. On the Attachments tab, click **"History"** to view the history of the submitted attachments.

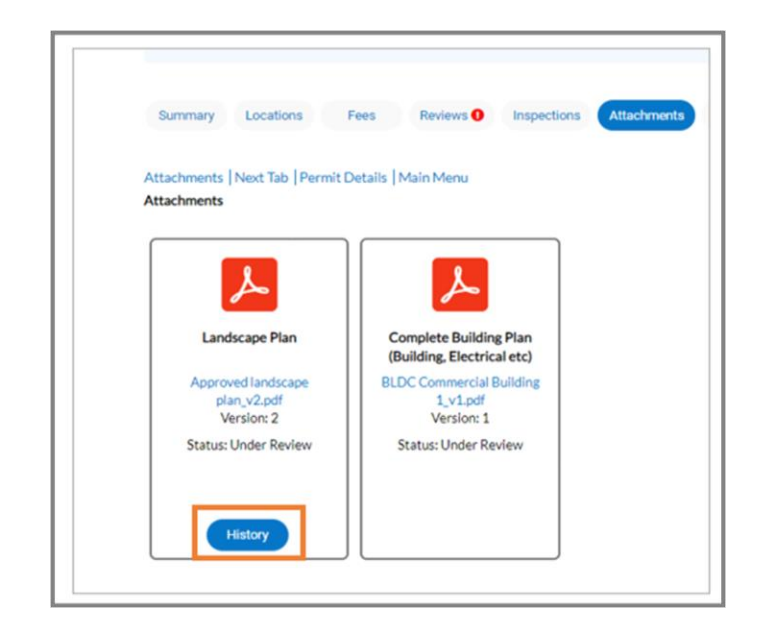

**Note:** If resubmitting more than one document, upload ALL documents prior to clicking Submit. Once the submit button has been clicked, the system should not allow additional submissions. Call the Fire Prevention Division at 270-444-8527 to have this option turned on if you are unable to submit additional documents.

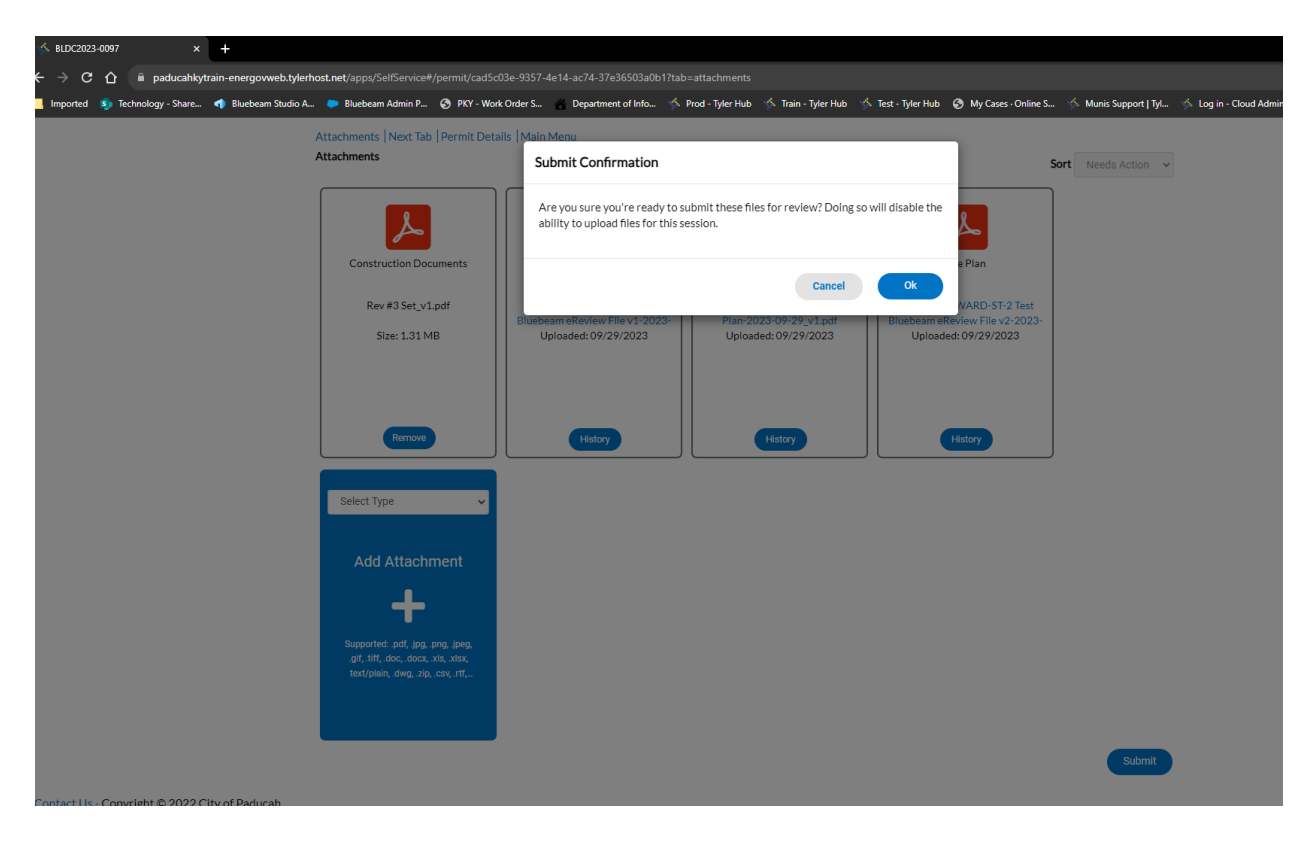

**End of How-To Document**